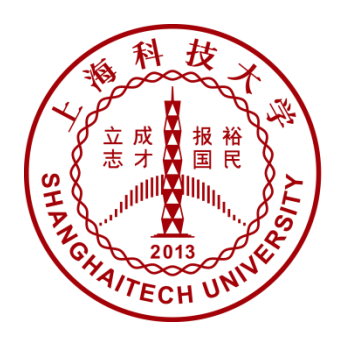

上海科技大学 ShanghaiTech University

# 校园一卡通

# 支付宝充值操作手册 (VI.0 版)

## 二〇一六年八月

1/8

## 手机客户端

-,

查找"校园一卡通"应用

•••• 中国移示 09:47 09:47 ■ 账单 **く**支付宝 校园生活 0 <del>[]</del> **一**一卡通 % Ý -学生价 实习 教育繳费 扫一扫 付款 卡券 咻一咻 校 ර Ð × 机票火车票 校园生活 蚂蚁聚宝 转账 ē **5**ð 0 余额宝 手机充值 外卖 淘票票 去 彩 3 Ó 阿里旅行 彩票 蚂蚁花呗 游戏中心 请到【学生价】领取开通礼! ✿【天猫超市优惠券】天天特价 就一天 开心<mark>免</mark>单 ☆【如家青春卡】住店85折 健康好保障 免息分期购 ₽ () ¢₽ 0 2<sup>65</sup> 服友 (¥) 我的 æ

图1 - 打开应用

| ••••••中国移动 <<br>三 账单 | ⊳ 09                  | :57<br>∕R₹       | ® √ 12% 🕞<br>Q + |  |  |
|----------------------|-----------------------|------------------|------------------|--|--|
|                      | ⅢⅢ<br>付款              | <b>大</b> 券       | <b>()</b><br>咻一咻 |  |  |
| □<br>滴滴出行            | ✓<br>生活繳费             | 并<br>汇率换算        | 信用卡还款            |  |  |
| ★ 支藤信用               | <mark>)</mark><br>超市惠 | 我的快递             | ★<br>服务窗         |  |  |
| <b>ビ</b><br>天猫       | 受心捐赠                  | <b>活</b> ]<br>淘宝 | ☆     余情账户       |  |  |
| <b>、</b><br>世界那么大    | 城市服务                  | <b>₩</b><br>股票   | 天猫超市             |  |  |
| <b>」</b><br>加油服务     |                       |                  |                  |  |  |
| 8                    | 5                     | 265              | ¥                |  |  |
| 图1 - 查找更多            |                       |                  |                  |  |  |

打开"校园生活--校园一卡通"应用(图1-打开应用)。如支付宝应用界面不存在"校园生活"应用模块,请点击更多(图1-查找更多)然后查找"校园生活"应用模块。

二、 添加一卡通使用人

| ••••• 中国移动 穼 | 09:48  | @ 🕈 12% 💽 | •••••中国移动 | ক 10:04     | © √ 11% 🗁 |
|--------------|--------|-----------|-----------|-------------|-----------|
| く 返回         | 校园一卡通  |           | く返回       | 充值          | 上海        |
|              |        |           | 学校        |             | 请选择学校 >   |
|              |        |           | 姓名        | 本人或他人       |           |
|              |        |           | 卡号        | 校园卡卡号       |           |
|              |        |           | 充值金额      | 100.00      |           |
| 1            |        |           | 短信通知      | 通知手机号码 (选填) |           |
|              |        |           | 🥑 同意《校    | 园一卡通用户服务协议》 |           |
|              |        |           |           |             |           |
|              | 青春不可浪费 |           |           |             |           |
|              | 何必優優排队 |           |           |             |           |
|              | 立即充值   |           |           |             |           |
|              |        |           |           |             |           |
|              |        |           |           |             |           |
|              |        |           |           |             |           |
|              |        |           |           |             |           |
|              |        |           |           |             |           |

#### 图 2 - 添加使用人

1. 查找使用学校

进入"校园一卡通"页面(图2)后需要选择并绑定自己所在的学校,"选择学校" 有两种方式:

- 1) 直接选择学校。可以点击列表中的项,选择城市,再选择学校。
- 2) 直接搜索。可以输入中文,拼音、字母简拼,点击查找学校。
- 2. 添加个人信息
  - 1) 姓名 (此处姓名必须与一卡通系统中姓名一致)
  - 2) 学工号 (此处学生、教工需填写对应的学工号;临时卡须填写身份证号)
  - 3) 充值金额 (充值金额用户自定义)
- 三、 一卡通充值

| ●●●●●中国移动 | হ 10:12     | @ 🗹 10% 🕞  | ●●●● 中国移动 | হ 10:14     | @ 🞷 10% 💽     | ) ·          |              |           |
|-----------|-------------|------------|-----------|-------------|---------------|--------------|--------------|-----------|
| く 返回      | 充值          | <u>上海</u>  | く 返回      | 充值          | 上海            | ••••• 中国移动 🗢 | 10:12        | © ≁ 10% 🕞 |
|           |             | @          |           |             |               |              | 允值结果         | 完成        |
| 学校        |             | (上海科技大学 >  | 学校        |             | (上海科技大学 >     |              |              |           |
| 姓名        | 12          |            | 姓名        | 张三          |               |              | <u>z</u>     |           |
| 学号        | 25          |            | 学号        | 1344456)    |               |              | 充值成功         |           |
|           |             |            |           |             |               |              | 1.00元        |           |
| 充值金额      | 1.00        |            | 充值金额      | 100         | $\otimes$     | 请前往学校        | 交消费POS机或圈存机圈 | 存 如何圈存    |
| 短信通知      | 通知手机号码(选填   | <b>.</b> ( | 短信通知      |             | <u>漢</u> ) 【】 |              |              |           |
| 🕑 同意 【校   | 园一卡通用户服务协议》 |            | ❷ 同意      | 卡号或学号不正确,请相 | 亥实后重新输入       | :            |              |           |
|           | 充值          |            |           | 确定          |               |              |              |           |
|           |             |            |           |             |               |              |              |           |
|           |             |            |           |             |               |              |              |           |
|           |             |            |           |             |               |              |              |           |
|           |             |            |           |             |               |              |              |           |
|           |             |            |           |             |               |              |              |           |
|           |             |            |           |             |               |              |              |           |
|           |             |            |           |             |               |              |              |           |
|           |             |            |           |             |               |              |              |           |

图3 - 充值页面

#### 1. 正常充值:

输入姓名、学工号后,输入相应金额(图3左所示),点确定即可完成充值操作(图3 右所示);

#### 2. 充值错误:

输入姓名、学工号后,输入相应金额点确定如提示错误(图3中所示),请用户仔细核 对所添加使用人相关信息是否正确后再次完成充值。

#### 四、 充值记录查询

充值完成后的用户可在图4所示界面中查询个人充值的相关记录。

| ・・・・・中国移动      や 10:14     ・・・・・・中国移动      や 10%      て     ん返回     充値     充値     充値     充値     充値     充値     充値     充値 | → ••••••申国移动 <sup>©</sup> → 10:14 <sup>©</sup> → 10%<br><b>く</b> 返回 <b>商家</b> |
|----------------------------------------------------------------------------------------------------|-------------------------------------------------------------------------------|
| 上海科技大学                                                                                                    | 上海科技大学<br>本月 支出:1.00 收入:0.00                                                  |
| 充值金额 100.00                                                                                                    | 校园一卡通尾号(1125)充值         -1.00           今天10:12         交易成功                  |
| 短信通知 通知手机号码(选填) 【<br>◎ 同意(校园-卡通用户服务协议)                                                                                  | 校园一卡通尾号(1125)充值 -1.00<br>今天10:11 等待付款                                         |
| 充值                                                                                                    | 校园一卡通尾号(1125)充值 -1.00<br>今天10:11 等待付款                                         |
|                                                                                                    |                                                                               |
|                                                                                                    |                                                                               |
|                                                                                                    |                                                                               |
|                                                                                                    |                                                                               |
|                                                                                                    |                                                                               |
|                                                                                                    |                                                                               |

图 4 - 充值记录查询 4/8

#### 五、 充值领取

- 1. 通过 POS 机消费刷卡的同时自动领取充值的金额;
- 2. 支付宝充值的金额领取方法,具体如下:

#### 圈存机领取支付宝转账金额:

自助圈存机分布于学校各公共区域(食堂、图书馆、受理中心),持卡人可在自助界面 【支付宝服务】-【领取转账金额模块完成】。(图 5 所示)

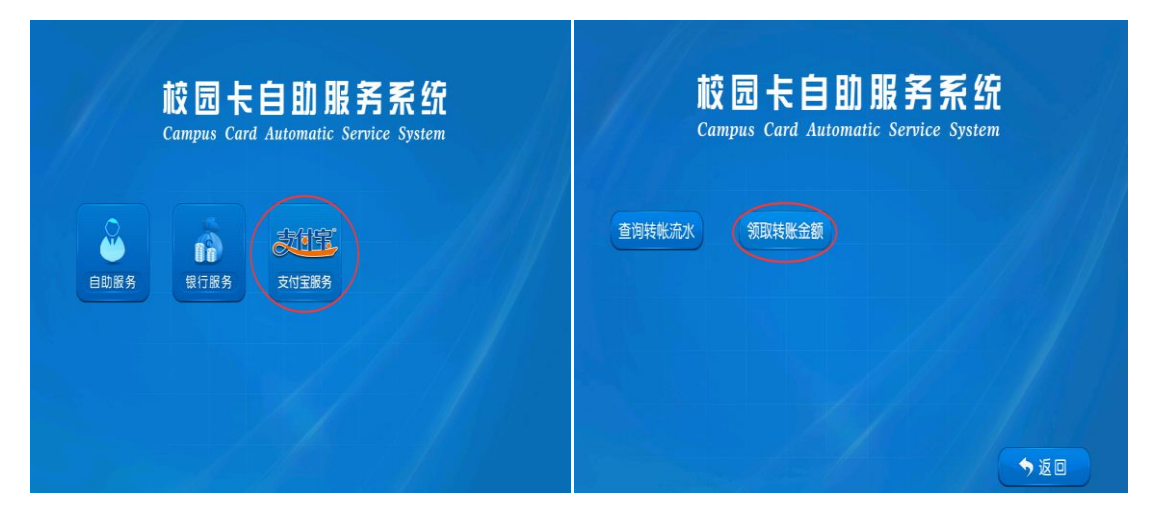

图 5 - 支付宝领款界面

## PC 网页版

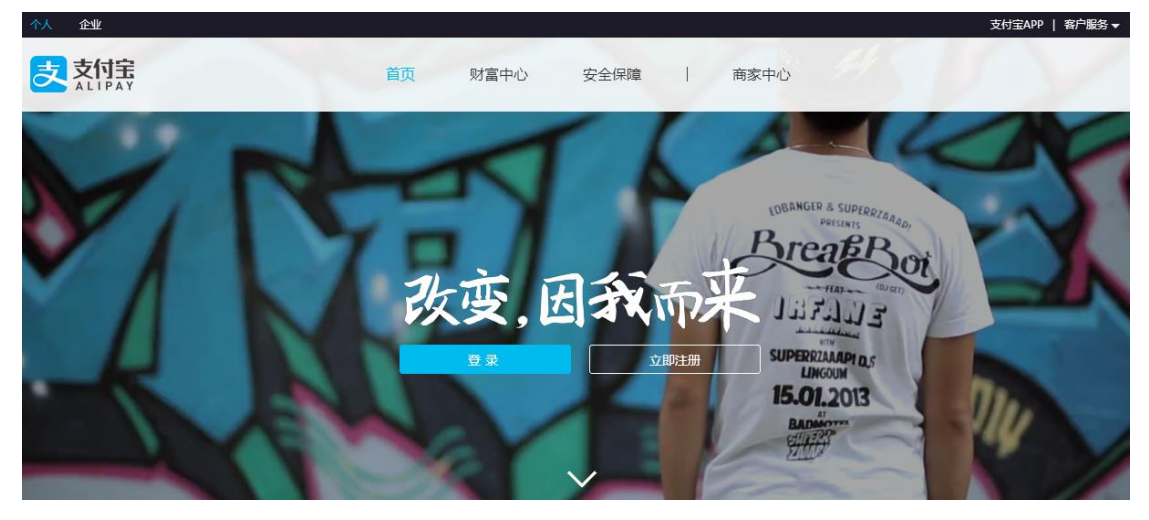

一、查找"校园一卡通"应用

图 6 - 打开官网

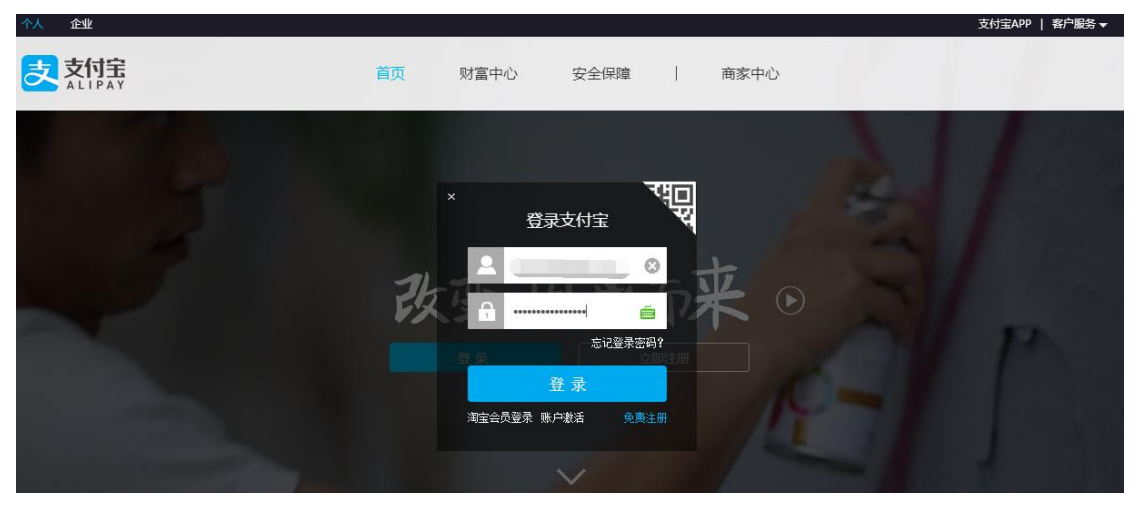

图7 - 登录

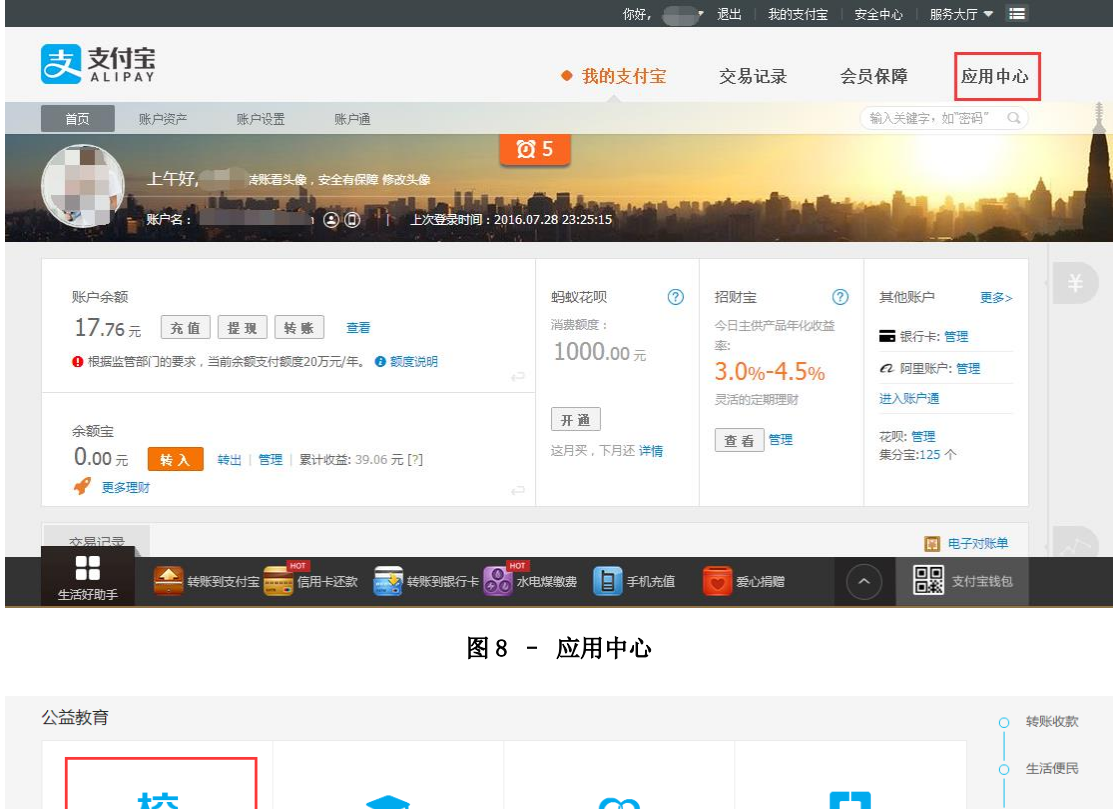

 校园一卡通
 教育教费
 受心捐赠
 助学贷款还款
 成行票务

 充值不用等,會时又會力
 中站式查询风教费平台
 公开透明的网络捐赠平台
 助学贷款还款
 成示网购

#### 图 9 - 公益教育

打开支付宝官网 <u>https://www.alipay.com</u>(图6所示),然后点击登录,输入支付宝账 户密码登录用户(图7所示)。个人页面右上角查找"应用中心"模块(图8所示)。然后查 找"公益教育"下的校园一卡通(图9所示)。

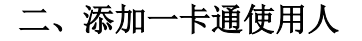

|                                       |                                   | 我的支付宝         | 交易记录   | 会员保障                                                                          | ◆ 应用中心     |
|---------------------------------------|-----------------------------------|---------------|--------|-------------------------------------------------------------------------------|------------|
| 我的应用(8)       读         公益教育(4)       |                                   | SCERE         | C HIXE |                                                                               |            |
| 更多应用>                                 |                                   | - 洗择学校        |        | <ul> <li>● 查看充值记录</li> <li>Q 查询余额</li> <li>◆ 校园-卡通管</li> <li>● 留言柄</li> </ul> | स्<br>इम्र |
|                                       |                                   | 我的支付宝         | 交易记录   | 会员保障                                                                          | ● 应用中心     |
| 我的应用(9) 章<br>公益教育(4) 2056             | 校园一卡通充值<br>1.填写充值信息 2.付款 3.前往学校圈样 | 字机领取或消费机消费 —— |        |                                                                               | 一卡通首页      |
| 依白 下屋             ではの             ではの | 学校或机构名称   上海科技力<br>学工号            | 大学 选择其他学校     | 元      |                                                                               |            |

#### 图 11 - 添加使用人

#### 1、 查找使用学校

进入"校园一卡通"页面(图 10)后需要选择并绑定自己所在的学校,"选择学校" 有两种方式:

- 1) 直接选择学校。可以点击列表中的项,选择城市,再选择学校。
- 2) 直接搜索。可以输入中文,拼音、字母简拼,点击找学校。

#### 2、 添加个人信息

学校选择后,点击"自助充值"按钮进入页面(图11),添加个人信息:

- 1) 学工号 (此处学生、教工需填写对应的学工号;临时卡须填写身份证号)
- 2) 一卡通姓名 (此处姓名必须与一卡通系统中姓名一致)

3) 充值金额 (充值金额用户自定义)

#### 三、一卡通充值

### 确认充值信息

| 学校或机构名 | 3称:      | 上海科技大学                             |                                           |  |
|--------|----------|------------------------------------|-------------------------------------------|--|
| 学]     | C号:      | 5                                  |                                           |  |
| ×.     | 生名:      |                                    |                                           |  |
| 充值会    | ≧额:      | 1.00元                              |                                           |  |
| 选择付款方  | र्ने इंद | 电脑付款                               | 手机付款                                      |  |
|        |          | 请使用支付宝,<br>扫描二维码。<br>支付宝下载   如何使用? | ■ 第二十二十二十二十二十二十二十二十二十二十二十二十二十二十二十二十二十二十二十 |  |

图 12 - 付款界面

| <b>支付宅</b> 校园一卡通                                     |  |
|------------------------------------------------------|--|
| 一卡通(尾号1125)已成功充值 1.00 元,请前往学校圈存机领取。<br>预计5分钟内到账。领取详情 |  |
| 查看充值记录 查询余额 开通自动充值 校园一卡通首页                           |  |

图 13 - 充值界面

输入学工号、一卡通姓名、充值金额之后点击确定(图 11 所示),会跳转到支付界面(图 7 所示),可以选择电脑付款或手机扫二维码付款。付款成功后提示充值成功(图 13 所示)。 此时也可进行查询充值记录、查询余额。

四、充值领取

充值成功后,通过 POS 机消费刷卡的同时自动领取充值的金额,或前往学校自助圈存 机领取支付宝转账金额,具体领取方法如(图5所示)。